Danamon

A member of 📀 MUFG , a global financial group

## CARA BAYAR KARTU KREDIT DI D-BANK PRO

|            | 0                                                                                                    | 2                                                                                                    |       |
|------------|----------------------------------------------------------------------------------------------------|----------------------------------------------------------------------------------------------------|-------|
| )          |                                                                                                    | Control     Control     Control <th>• • •</th>                                                                                                    | • • • |
|            | PILIH "MASUK"                                                                                                    | PILIH "TRANSAKSI"                                                                                                    |       |
|            | INTERNAL<br>INTERNAL<br>INTERN | Personage     Personage     Personage <th></th> |       |
| KAF<br>/ 1 | PILIH MENU<br>"PEMBAYARAN"-<br>RTU KREDIT DANAMON<br>PILIH KARTU KREDIT<br>LAINNYA                                                                                                    | PILIH REKENING<br>SUMBER DANA                                                                                                    |       |

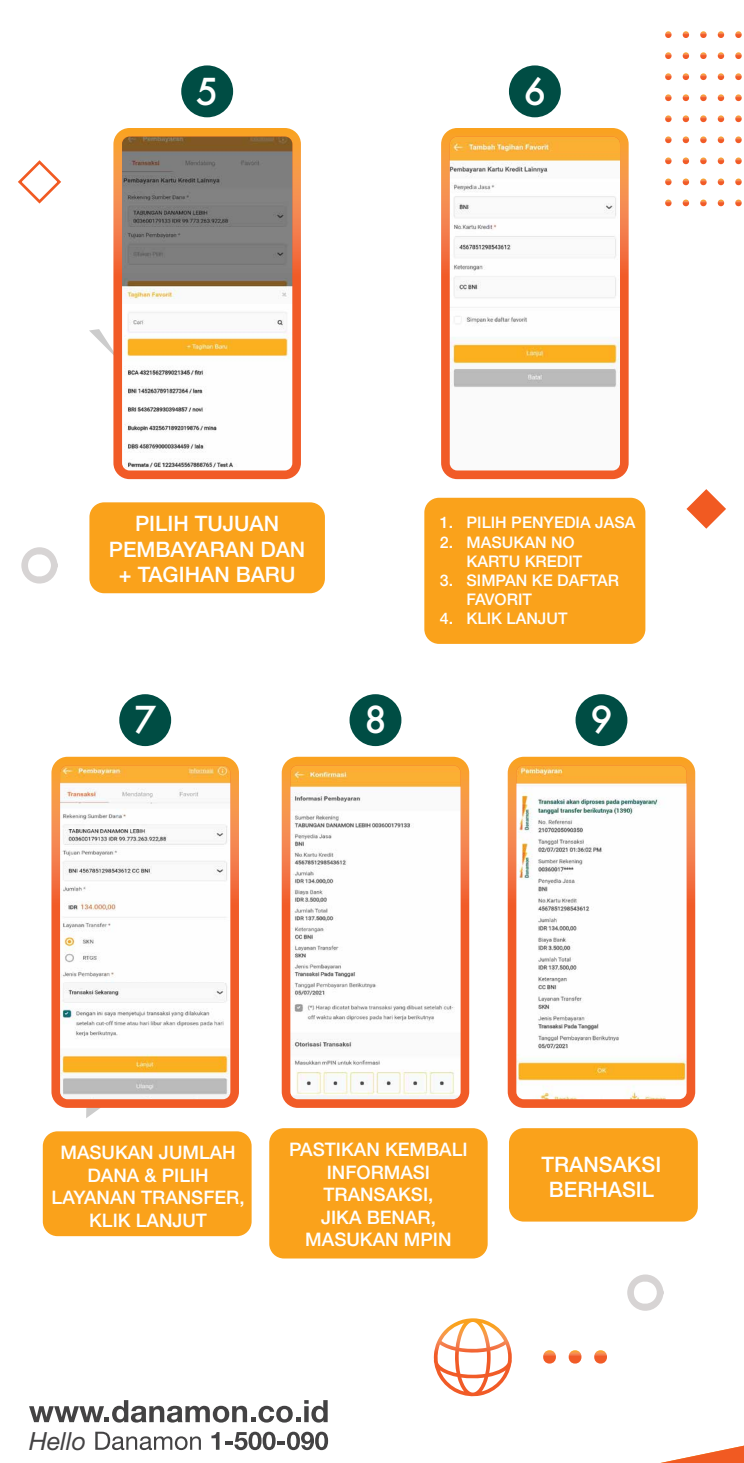

PT Bank Danamon Indonesia Tbk merupakan peserta penjaminan LPS, terdaftar dan diawasi oleh OJK 🕼 🖾 🕅 🕅

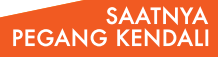